## TODELING AV SKJERM

## ActivPanel 9 / 9 Premium

På ActivPanel 9 kan du jobbe i to aktive vinduer ved siden av hverandre, slik at du f eks har whiteboard-appen og nettleser oppe på skjermen samtidig. Denne guiden viser tar vi deg gjennom vindusmenyen.

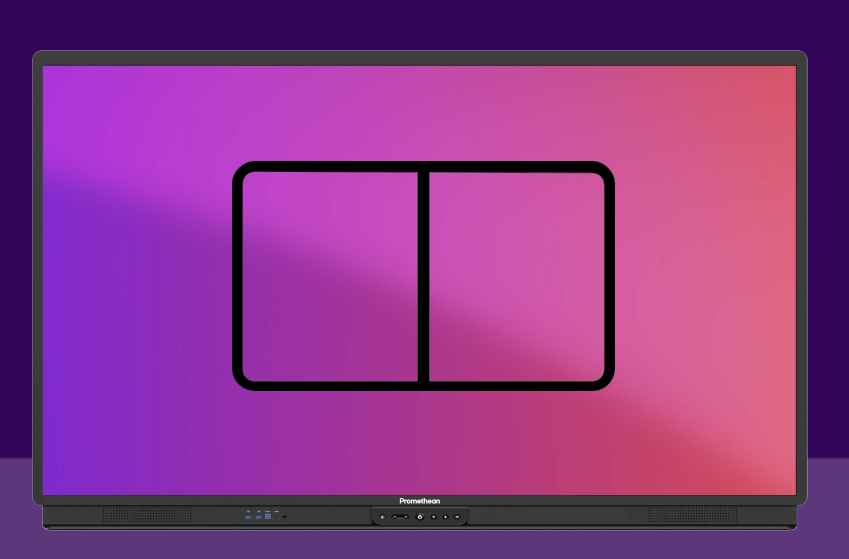

## VINDUSMENYEN

I bunnen av en app finner du en liten meny, der du kan lukke, utvide eller legge ned appen. Du kan også velge å ha appen på halve skjermen. De to knappene til venstre i menyen bestemmer hvilken halvdel du bruker.

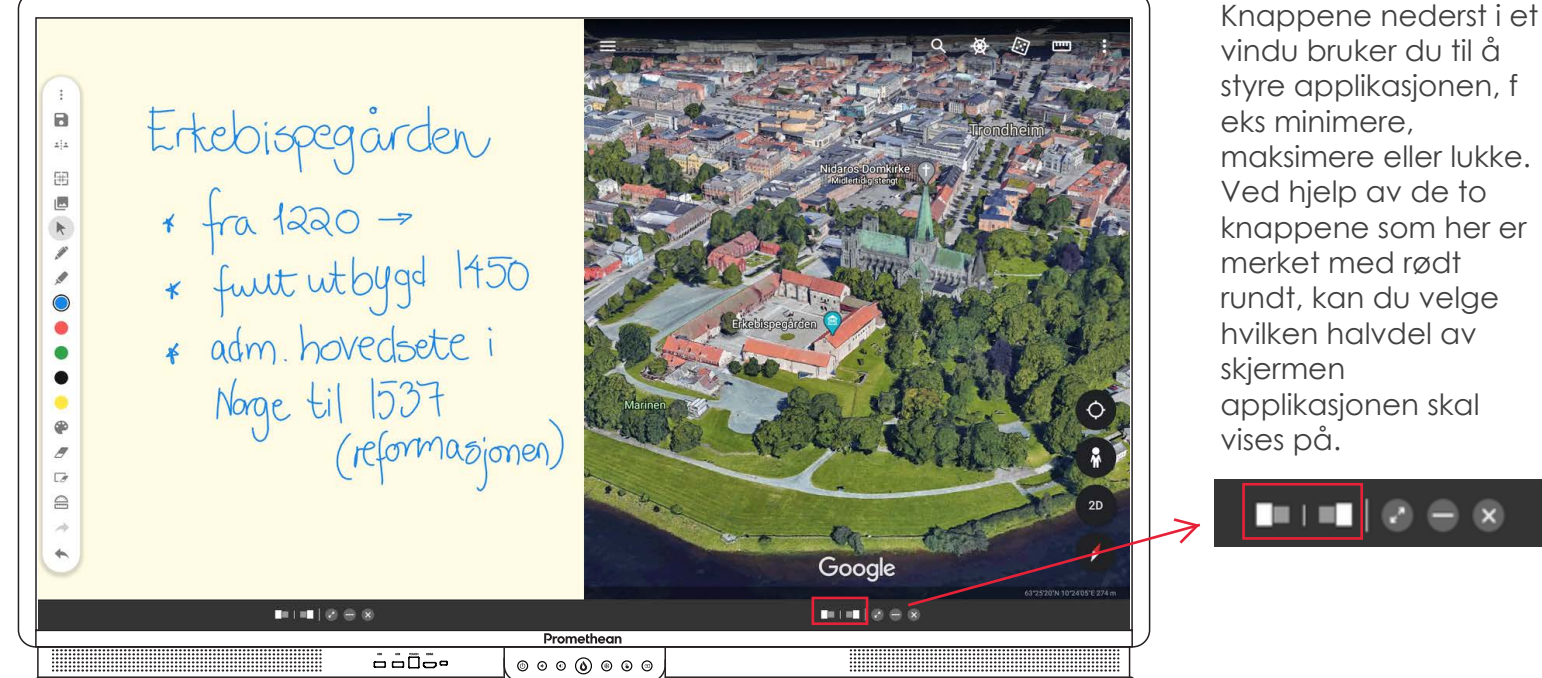

maksimere eller lukke. Ved hjelp av de to knappene som her er rundt, kan du velge applikasjonen skal

## TO NETTLESERVINDUER

Du kan ha oppe to parallelle, aktive nettleservinduer. Gå inn i Chromium-nettleseren. Gå til menytegnet med de tre prikkene helt øverst til høyre i Chromium. Velg Nytt Vindu. Du har nå to aktive vinduer som du kan arbeide i på hver sin halvdel av skjermen.

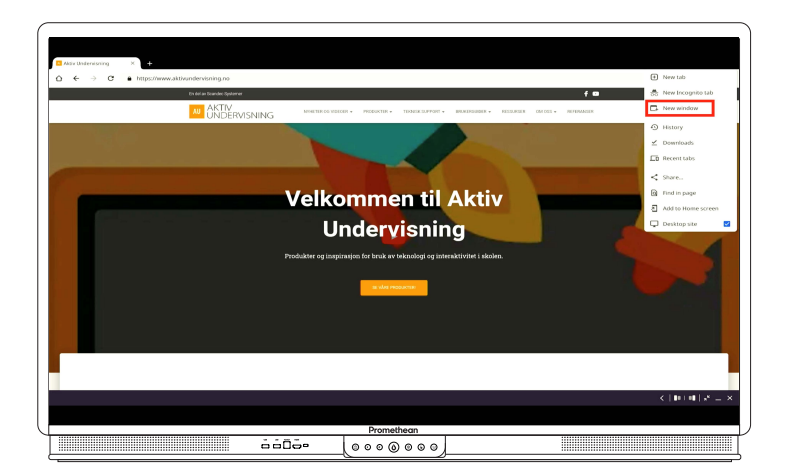

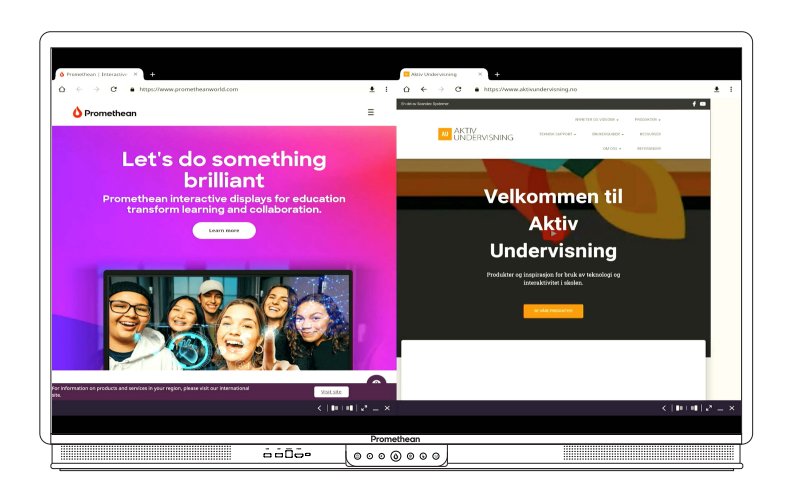